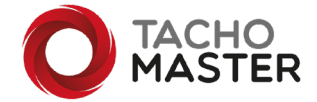

### How to manage remote downloads is Tachomaster

### Drivers

A card read in Tachomaster is treated the same regardless of source. You can receive data from a remote download, card reader via the Tachomaster client, upload through the Tachomaster web interface and all other sources. All data will be shown on the driver calendar in the same way and the calendar will tell you when the card was last uploaded irrespective of source.

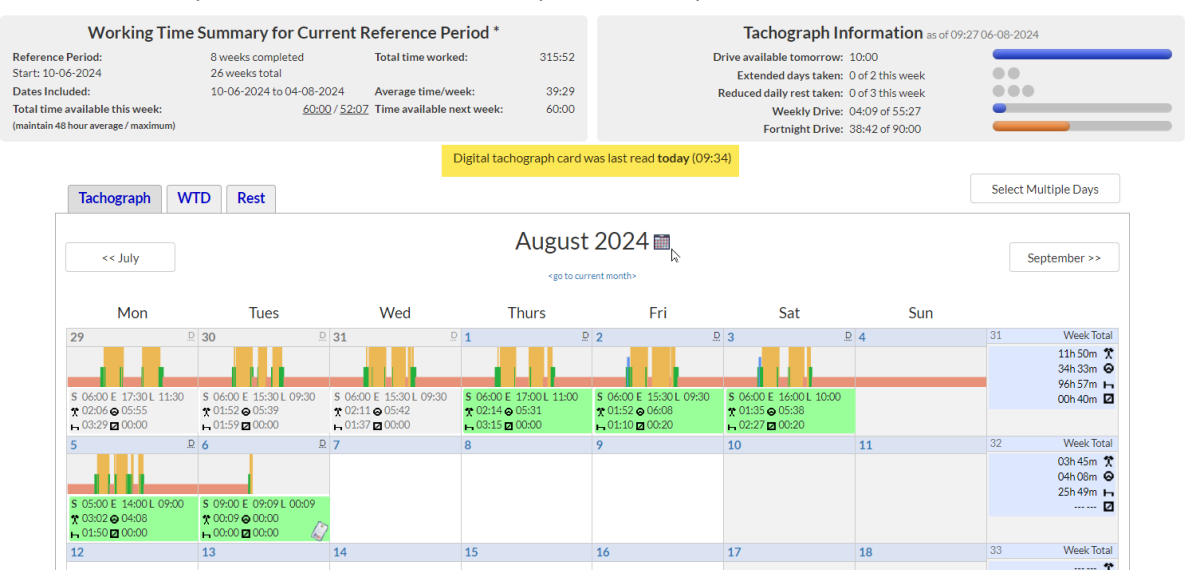

All other data is also displayed in the same way regardless of source like here on the day view.

|   |   | 06:00 | Start of Shift   |                              |                 |                |        |
|---|---|-------|------------------|------------------------------|-----------------|----------------|--------|
|   |   | 06:00 | Start Duty Assur | ned by Tachomas              | ster            |                |        |
|   | X | 06:00 | 20m              | Work                         | -               | -              | -      |
|   |   | 06:20 | End Duty Assum   | ed by Tachomast              | er              |                |        |
|   |   | 06:20 | Start Duty by Ca | Start Duty by Card Insertion |                 | Odo: 575438 km |        |
|   |   |       | Location: United | Kingdom                      |                 |                |        |
|   | X | 06:20 | 9m               | Work                         | Driver - Single | AA24BBB        | Digita |
| ( | 0 | 06:29 | 2m               | Driving                      | Driver - Single | AA24BBB        | -      |
|   | X | 06:31 | 30m              | Work                         | Driver - Single | AA24BBB        | -      |

If you want to see how the data was downloaded into Tachomaster, go to the Worker Summary. You can get to the worker summary from many places, from the driver day view and on the calendar you can click on "View Worker Summary" and from the worker summary click on "Upload History"

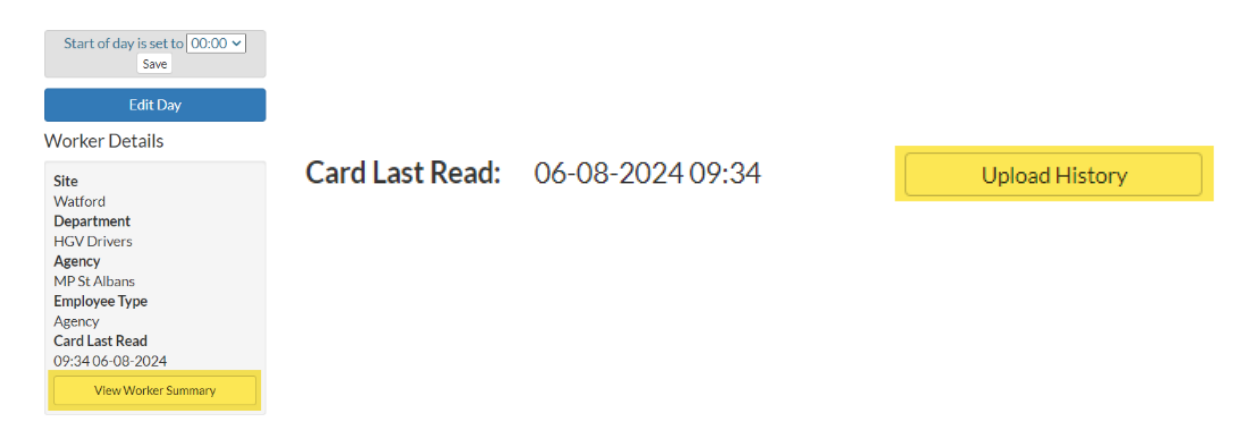

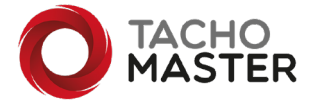

The upload history displays when the file was uploaded, the data included, the card number and then the source.

# Upload History Joe Bloggs

| Upload Time          | Data From            | Data up to           | Card Number      | Source                              | PC Name<br>(Tachomaster Client)<br>IP Address |                                |                              |
|----------------------|----------------------|----------------------|------------------|-------------------------------------|-----------------------------------------------|--------------------------------|------------------------------|
| 14:05 16-<br>02-2024 | 05:30 01-<br>06-2023 | 13:32 16-<br>02-2024 | DB26112564121103 | dot,399000120825912                 | -                                             | <u>Download</u><br><u>File</u> | <u>File</u><br><u>Viewer</u> |
| 11:14 15-<br>02-2024 | 05:30 01-<br>06-2023 | 11:09 15-<br>02-2024 | DB26112564121103 | rrwspostbox,PBClientrId<br>114325   | -                                             | <u>Download</u><br><u>File</u> | <u>File</u><br><u>Viewer</u> |
| 14:54 13-<br>02-2024 | 05:30 01-<br>06-2023 | 11:11 13-<br>02-2024 | DB26112564121103 | digiCentral,26306551<br>digiPostPro | -                                             | <u>Download</u><br><u>File</u> | <u>File</u><br><u>Viewer</u> |
| 14:54 13-<br>02-2024 | 05:30 01-<br>06-2023 | 11:11 13-<br>02-2024 | DB26112564121103 | CHERRY Smart Terminal<br>XX44 0     | PC12-HH-JKU<br>12.164.15.196                  | <u>Download</u><br><u>File</u> | <u>File</u><br><u>Viewer</u> |

The various sources shown as the colours above.

Yellow, the file was downloaded from a Tachomaster DOT Tracking device.

Green, the file was received from an external source Microlise, Tacho Sys, Verilocation etc via the Road Tech Postbox API.

Blue the file was uploaded from a Digipost Pro device.

Red the file was uploaded manually through the Tachomaster client using a card reader, the PC name and IP address will also be displayed.

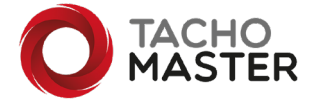

# Vehicles

As with drivers, all vehicle data is displayed in the same way for any source. The source can also be displayed, go to the vehicle summary, this can be chosen from the vehicle calendar and choose "Upload History".

| Vehicle Details                 |                |            |                |
|---------------------------------|----------------|------------|----------------|
| Registration<br>AA24BBB<br>Site |                |            |                |
| Watford<br>Vehicle Rule         | Unit Last Read | 06-08-2024 | Upload History |
| HGV                             |                |            |                |
| View Vehicle Summary            |                |            |                |
|                                 |                |            |                |
| Calendar                        |                |            |                |
| Edit Vehicle Record             |                |            |                |
|                                 |                |            |                |

# Upload History - AA24BBB

| Upload Time          | Data From            | Data Up To           | Source                            | PC Name (Tachomaster<br>Client)<br>IP Address |                                |                              |
|----------------------|----------------------|----------------------|-----------------------------------|-----------------------------------------------|--------------------------------|------------------------------|
| 04:42 06-08-<br>2024 | 01:00 05-08-<br>2024 | 03:54 06-08-<br>2024 | dot,864636063933515               |                                               | <u>Download</u><br><u>File</u> | <u>File</u><br><u>Viewer</u> |
| 15:39 05-08-<br>2024 | 01:00 31-07-<br>2024 | 15:24 05-08-<br>2024 | rrwspostbox,PBCClientId<br>195633 |                                               | <u>Download</u><br><u>File</u> | <u>File</u><br><u>Viewer</u> |
| 03:39 31-07-<br>2024 | 01:00 30-07-<br>2024 | 02:45 31-07-<br>2024 | digivu2                           | -                                             | <u>Download</u><br><u>File</u> | <u>File</u><br><u>Viewer</u> |

Yellow, the file was downloaded from a Tachomaster DOT Tracking device.

Green, the file was received from an external source Microlise, Tacho Sys, Verilocation etc via the Road Tech Postbox API.

Blue the file was uploaded manually and uploaded through the Tachomaster client with a Digivu download tool.

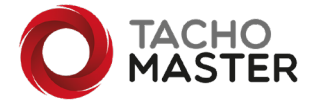

# Adding new drivers and vehicles from remote downloads and managing returning drivers

# Drivers

It is highly recommended that drivers and vehicles are setup manually before a driver gets into a vehicle or a vehicle is used by a driver. Creating the driver first will allow you to check the driver has available hours etc before getting into a vehicle.

If the driver is returning it is also advised the card is downloaded on the first duty to check for driver's hours availability but also to allow you to setup a new start as the driver will have been marked as left and will need to start a new employment period. This is not relevant if the driver has not been marked as left and returns within a few weeks.

As for vehicles, it is advised that when you lock the company card into the vehicle you also do a manual download of that vehicle and then upload it to Tachomaster and create the vehicle. This would ensure that any drivers that have used the vehicle have the days shown on their calendars correctly.

However, there may be times that you receive driver and vehicle data from a remote download that is new to Tachomaster or is a driver returning and you have not previously created the new records.

When Tachomaster receives a new or returning driver or vehicle that requires your attention the file will be held in the "Uploads" section. This can be accessed from the Tachomaster main menu but you will also see any outstanding Uploaded items as a number on the main Tachomaster tool bar as part of a total of notifications. Click on Uploads.

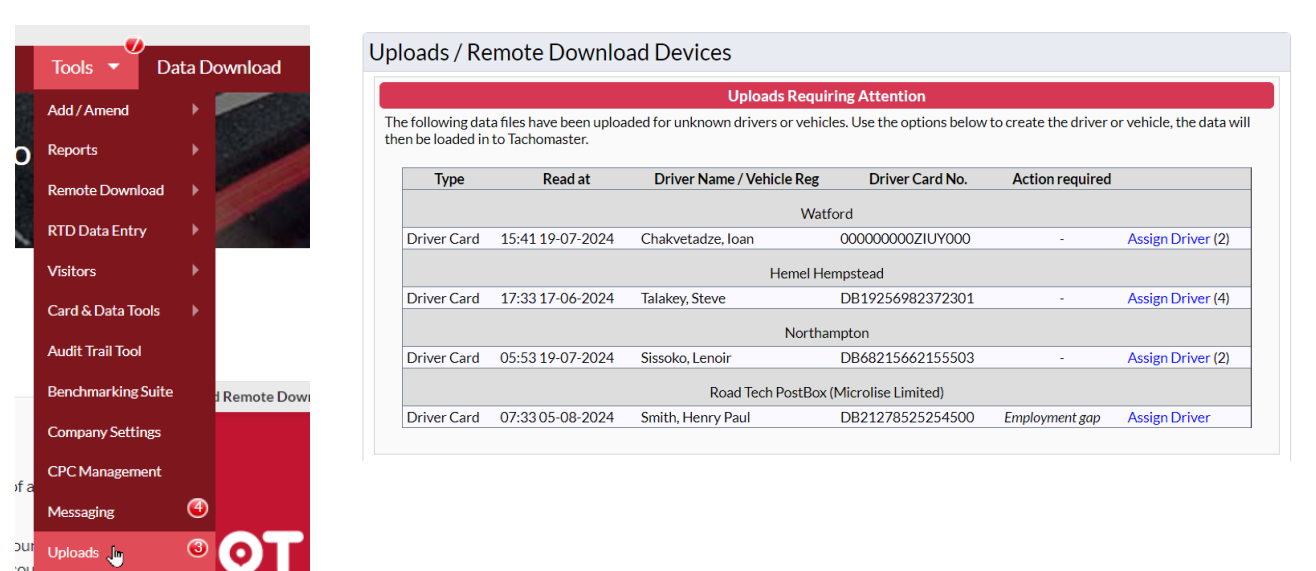

All drivers that are unknown to Tachomaster or have an action required are shown. If a driver has been downloaded multiple times the number of card reads is shown next to the assign driver text.

The drivers are grouped by site if Tachomaster is able to determine which site the download came from or by source if not.

To assign and create a driver click on "Assign Driver".

Unforeseen Events

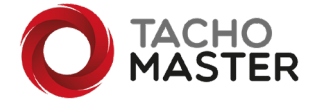

Click "Create New Driver" and enter the details. \* All items marked with an asterisk are optional

| Uploads / Remote Download Devices                                                                                                    |
|----------------------------------------------------------------------------------------------------|
| Open File Viewer                                                                                                    |
| Assign Driver to Card                                                                                                    |
| The owner of this driver card is unknown to Tachomaster. This is because the card has never been uploaded before. Use the options below to either assign to an existing driver, or create a new driver. |
| Card Details                                                                                                    |
| Name: Chakvetadze, Ioan                                                                                                    |
| DOB: 11-07-1978                                                                                                    |
| Card No.: 00000000ZIUY00                                                                                                    |
|                                                                                                    |
| Data Source                                                                                                    |
| Upload from DOT                                                                                                    |
| Uploaded by: Paul Smith (Road Tech)                                                                                                    |
|                                                                                                    |
| Create New Driver                                                                                                    |
| Create New Driver                                                                                                    |
| Carcel                                                                                                    |
|                                                                                                    |
| Delete this upload                                                                                                    |
| Delete this upload and all uploads for the same driver                                                                                                    |
| [+] Show Technical Details                                                                                                    |

In the unlikely case you do not know who the driver is, if you click on "Show Technical Details" it may give you some idea of the data source. You could also click on "Open File Viewer". This would display the raw data from the card, click on "Vehicles Used" and scroll to the bottom, the most recent vehicle registrations the driver has driven will be there, you may recognise one, the very last vehicle is usually the vehicle that the remote download may have come from.

It is also possible to delete the record.

If a driver has not been marked as left but has also not downloaded their card for a period of 56 days or more the driver will be added to the uploads section with the comment Employment Gap. This is to ensure that unwanted charges are applied. If a site has left a permanent driver on the system but the driver leaves for a few months and returns then Click on Assign Worker and either accept, edit and accept or clear the employment periods.

|                                           |                                      |                                 |                                                                                                    | Open File View |
|-------------------------------------------|--------------------------------------|---------------------------------|----------------------------------------------------------------------------------------------------|----------------|
| Confirm Employm                           | ent History                          |                                 |                                                                                                    |                |
| A gap in employmer<br>The data can then b | it of 8 or more week<br>e processed. | s has been identified fo        | or this worker. Check and confirm that the periods where the driver was not employed are correct below. |                |
| Employment End                            | -                                    | Employment Start                |                                                                                                    |                |
| 06-01-2023                                | « not employed »                     | 05-08-2024                      |                                                                                                    |                |
|                                           | « not employed »                     |                                 |                                                                                                    |                |
|                                           | « not employed »                     |                                 |                                                                                                    |                |
| If you wish to leav                       | e the employment p                   | eriods as they are <u>click</u> | there to clear and confirm below.                                                                       |                |
| Confirm Non-Emplo                         | ovment Periods                       |                                 |                                                                                                    |                |
|                                           |                                      |                                 |                                                                                                    |                |
| Card Details                              |                                      |                                 |                                                                                                    |                |
| Name: Smith, Henry                        | Paul                                 |                                 |                                                                                                    |                |
| Card No.: DB21278                         | 525254500                            |                                 |                                                                                                    |                |
| Cancel                                    |                                      |                                 |                                                                                                    |                |
|                                           |                                      |                                 | Delete this upload                                                                                      |                |
|                                           |                                      |                                 | Delete this upload and all uploads for the same driver                                                  |                |
|                                           |                                      |                                 | Delete this upload and all uploads for the same driver                                                  |                |

#### Vehicles

Vehicles are similar to drivers and you click on Assign Vehicle to allocate.

|              |                  |              | Road Tech PostBox (Microlise Limited) |   |                    |
|--------------|------------------|--------------|---------------------------------------|---|--------------------|
| Driver Card  | 14:03 25-07-2024 | Adams, David | DB22270654514003                      | - | Assign Driver (3)  |
| Vehicle Unit | 17:40 23-07-2024 | AA24BBB      | -                                     | - | Assign Vehicle (8) |
| Vehicle Unit | 07:31 24-07-2024 | AA24BBC      | -                                     | - | Assign Vehicle (7) |

Click on "Create New Vehicle" and add the relevant data to the vehicle record.

| Uploads / Remote Download Devices                                                                        |                |
|----------------------------------------------------------------------------------------------------|----------------|
| Ope                                                                                                    | en File Viewer |
| Assign Vehicle to Unit                                                                                   |                |
| This vehicle unit has never been uploaded to Tachomaster before. You need to assign it to view the data. |                |
| Vehicle Unit Details                                                                                     |                |
| Reg No.: AA24BBB<br>VIN: ZAW06KZX1NM635241                                                               |                |
| Create New Vehicle                                                                                       |                |
| Create New Vehicle                                                                                       |                |
| Cancel                                                                                                   |                |
| Delete this upload                                                                                       |                |
| Delete this upload and all uploads for the same vehicle                                                  |                |
| [+] Show Technical Details                                                                               |                |

If the vehicle already exists you may get the option to assign to an existing vehicle. This may occur if the manual download happened after the remote download or a vehicle was setup wrong to start with and has been changed (registration nation etc).

| Possible Matches   |                        |  |  |
|--------------------|------------------------|--|--|
| Reg No.            |                        |  |  |
| AA24BBB            | Assign to this vehicle |  |  |
|                    |                        |  |  |
| Create New Vehicle |                        |  |  |
| Create New Vehicle |                        |  |  |

In the unlikely case you do not know the vehicle, you can click on "Show Technical Details" it may give you some idea of the data source. You could also click on "Open File Viewer". This would display the raw data from the VU, click on "Activities" and on a recent day that has an amount in the "vuActivityDailyData" click on the day and look at the name of the driver in "Card IW Data" in the section underneath that shows who inserted/removed their card that day.

It is also possible to delete the record.

Copyright © 2024 — Road Tech Computer Systems Ltd All rights reserved Road Tech Computer Systems Ltd, Shenley Hall, Rectory Lane, Shenley, Radlett, Hertfordshire, UK: T: 01923 460000 E: crm@roadtech.co.uk

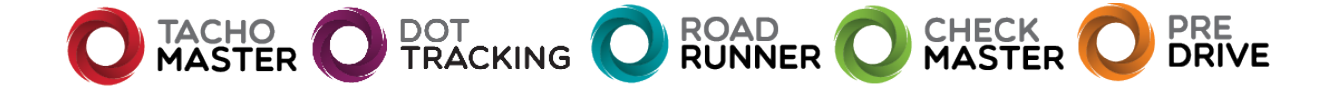